Anleitung

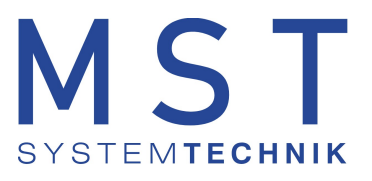

# SMS-Terminal

## Alarmübertragung GSM

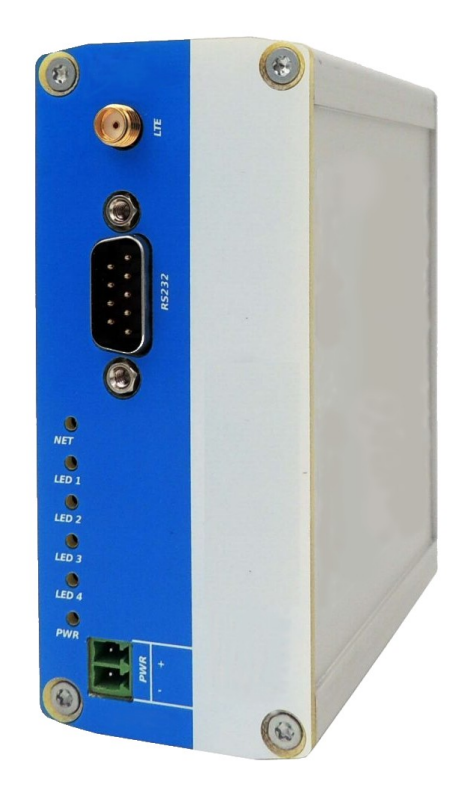

Version 1.0 Datum: August 2023

PRO MOS<sub>™</sub>

© 2023 MST Systemtechnik AG

### Inhaltsverzeichnis

| Kapitel 1 | Einführung               |     | 1 |
|-----------|--------------------------|-----|---|
| Kapitel 2 | Einstellung MalmCfg      |     | 1 |
| 2.1       | Ausgabegeräte definieren |     | 1 |
| 2.2       | Alarmgruppen             |     | 3 |
| 2.3       | Benutzer                 |     | 4 |
| Kapitel 3 | Einstellung SMS-Termir   | nal | 6 |
| 3.1       | Verbindung aufbauen      |     | 6 |
| 3.2       | AT-Commands              |     | 7 |

### Dokumenteninformation

Version: 1.0

© 2023 MST Systemtechnik AG Alle Rechte vorbehalten

MST Systemtechnik AG Aemmenmattstrasse 43 CH-3123 Belp

Mail: support@mst.ch

MST System Solutions GmbH Alsterufer 20 D-20534 Hamburg

Mail: support@mst-solutions.de

1

#### 1 Einführung

Diese Dokumentation befasst sich mit dem Einrichten des SMS-Terminal mit dem MalmCfg vom ProMoS NT. Mit diesem können Alarme per SMS versendet werden.

#### 2 Einstellung MalmCfg

Es werden alle minimale Einstellungen im MalmCfg vorgenommen, damit die Alarmierung mit SMS erfolgreich abläuft.

#### 2.1 Ausgabegeräte definieren

Um das SMS-Terminal zu bestimmen, muss das Gerät über die RS232-Schnittstelle mit dem PC verbunden werden. Es muss ebenfalls der COM-Anschluss bekannt sein.

1. Wähle das Menüelement "Einstellungen" -> "Ausgabegeräte" aus

| Pro   | MoS NT Malm(  | fg 2.23      |             |     |
|-------|---------------|--------------|-------------|-----|
| Datei | Einstellungen | Ansicht      | ?           |     |
|       | Allgemeir     | ne Einstellu | ingen       |     |
|       | Prioritäter   | 1            |             |     |
|       | Ausgabeg      | jeräte       |             | he  |
|       |               |              |             | ~   |
|       |               |              | Gruppe losc | hen |

- 2. Wähle das Registerkartenelement "SMS (UCP/TAP/GSM)" in "Ausgabegeräte" aus
- 3. Wähle im Kombinationsfeld "COM-Port" den COM-Port, auf dem das SMS-Terminal angeschlossen ist
- 4. Wähle im Kombinationsfeld "Baud-Rate" die benötigte Datenübertragungsrate aus (Beim SMS-Terminal ist dies 115200)
- 5. Wähle die Schaltfläche "OK" aus

| Ausgabegeräte                                                                 |                                                                                      |                                  |                          |           | ×           |
|-------------------------------------------------------------------------------|--------------------------------------------------------------------------------------|----------------------------------|--------------------------|-----------|-------------|
| TCP/IP                                                                        | E                                                                                    | xternes Programm                 |                          | HTTP-Reg  | uest        |
| Mag SMS (UCP/                                                                 | TAP/GSM)                                                                             | Pager                            | Cityruf                  | ESPA S    | pool-Modus  |
| COM-Port<br>Baud-Rate<br>Wählstring (AT)<br>Absender (TelNr)<br>COM-Parameter | TAP/GSM)<br>ung vom quittier<br>chrichtigte Teilr<br>COM3<br>115200<br>8 Databits, p | ten Alarm ("Alarm enehmer senden | Cityruf<br>erkannt von") | ESPA S    | Spool-Modus |
|                                                                               |                                                                                      | 5                                | ОК                       | Abbrechen | Hilfe       |

2

#### 2.2 Alarmgruppen

Es müssen Alarmgruppen erstellt werden, welche Benutzer zugewiesen werden können.

- 1. Wähle die Schaltfläche "Neue Gruppe" aus
- Gebe im Dialogfeld "MALM\_" den Gruppennamen ein
   Optional: Gebe im Dialogfeld "Kommentar" einen Kommentar zur Gruppe ein
- 4. Wähle die Schaltfläche "OK" aus

| Alarmgruppen                                     | Neue Gruppe        | I                   |
|--------------------------------------------------|--------------------|---------------------|
|                                                  | Gruppe löschen     |                     |
|                                                  | nach oben (+)      |                     |
|                                                  | nach unten (-)     |                     |
| Details der Alarmgruppe<br>Mitglieder der Gruppe | ]                  | Definierte Benutzer |
| Neue Alarmgrupp                                  | e                  | <b>4</b> ×          |
|                                                  | T_Systemtechnik_AG | OK                  |
| 3 Kommentar:                                     |                    | Hilfe               |
|                                                  | Neu-Benutzer       |                     |

3

4

#### 2.3 Benutzer

Benutzer müssen erfasst und der Alarmgruppe zugewiesen werden.

1. Wähle die Schaltfläche "Neu-Benutzer" aus

| litglieder der Gruppe                                                           | Definierte                                                 | e Benutzer                                                                                                    |
|---------------------------------------------------------------------------------|------------------------------------------------------------|----------------------------------------------------------------------------------------------------|
|                                                                                 | <<                                                         |                                                                                                    |
|                                                                                 | >>                                                         |                                                                                                    |
|                                                                                 |                                                            |                                                                                                    |
|                                                                                 | nach oben (+)                                              |                                                                                                    |
|                                                                                 | nach unten (-)                                             |                                                                                                    |
|                                                                                 | Details                                                    |                                                                                                    |
|                                                                                 | Neu-Benutzer                                               |                                                                                                    |
|                                                                                 | Neu-Denu(2ei                                               |                                                                                                    |
|                                                                                 | Benutzer löschen                                           |                                                                                                    |
| npfänger Wochentage Spezialtage Feri                                            | en                                                         |                                                                                                    |
| Emofängerdaten                                                                  |                                                            | ESPA Empfängerdaten                                                                                                    |
| Name mst                                                                        | Mail                                                       | Adr: Prio:                                                                                                    |
| Telefon                                                                         | Fax                                                        | Prioritäten                                                                                                    |
| Mobil +41791234567                                                              | 4 ger                                                      | Beep Code:                                                                                                    |
| Adresse                                                                         | Citvruf                                                    | Globale ESPA Empfängerdaten                                                                                                    |
|                                                                                 |                                                            |                                                                                                    |
| Abteilung                                                                       | Voice                                                      | Adr: Prio:                                                                                                    |
| Abteilung                                                                       | Voice<br>Tel:                                              | Adr: Prio: Prio: P |
| Abteilung Rückruf- Code (TAPI)                                                  | Voice<br>Tel:<br>Rückruf-<br>Code: Bestä                   | Adr: Prio:<br>Prioritäten<br>Beep Code:                                                                                                    |
| Abteilung Abteilung Bestätigung Bestätigung Benachrichtigung über               | Voice<br>Tel:<br>Rückruf-<br>Code: Bestä                   | Adr: Prio:<br>Priortäten<br>Beep Code:                                                                                                    |
| Abteilung Abteilung Bestätigung Bestätigung Bestätigung Benachrichtigung über 5 | Voice<br>Tel:<br>Rückruf-<br>Code:<br>Pager E-Mail Cityruf | Adr: Prio: Prio: http://www.second.com/second/second/secon |

- 7. Wähle die Alarmgruppe im Listenobjekt "Alarmgruppen" aus, welche dem Benutzer zugewiesen werden soll
- 8. Wähle den erstellten Benutzer im Listenobjekt "Definierte Benutzer" aus
- 9. Wähle die Schaltfläche "<<" aus

| <b>II</b> ?                                                                           |                                     |                                                                                        |                     |                  |
|---------------------------------------------------------------------------------------|-------------------------------------|----------------------------------------------------------------------------------------|---------------------|------------------|
|                                                                                       |                                     |                                                                                        | -                   |                  |
| MALM_MST_Syste                                                                        | emtechnik_AG                        | Neue Gruppe                                                                            |                     | Beenden          |
|                                                                                       |                                     | Gruppe löschen                                                                         |                     | Hilfe            |
|                                                                                       |                                     | nach oben (+)                                                                          |                     |                  |
|                                                                                       |                                     | nach unten (-)                                                                         |                     |                  |
| Details der Alarmgru                                                                  | uppe MALM MS                        | T System hnik AG                                                                       |                     |                  |
| Mitglieder der Grup                                                                   | ppe _                               |                                                                                        | De arte Benutzer    |                  |
|                                                                                       |                                     | <<                                                                                     | mst                 |                  |
|                                                                                       |                                     | >>                                                                                     |                     |                  |
|                                                                                       |                                     | nach oben (+)                                                                          |                     |                  |
|                                                                                       |                                     | nach unten (-)                                                                         |                     |                  |
|                                                                                       |                                     | Details                                                                                |                     |                  |
| Speichere die An                                                                      | ipassungen                          |                                                                                        | 1                   | I                |
|                                                                                       |                                     |                                                                                        |                     |                  |
|                                                                                       |                                     |                                                                                        |                     |                  |
|                                                                                       |                                     |                                                                                        |                     |                  |
|                                                                                       |                                     |                                                                                        |                     |                  |
| Alarmgruppen                                                                          | emtechnik_AG                        | Neue Gruppe                                                                            |                     | Beenden          |
| Alarmgruppen                                                                          | emtechnik_AG                        | Neue Gruppe<br>Gruppe löschen                                                          |                     | Beenden<br>Hilfe |
| Alarmgruppen<br>MALM_MST_Syste                                                        | emtechnik_AG                        | Neue Gruppe<br>Gruppe löschen<br>nach oben (+)                                         |                     | Beenden<br>Hilfe |
| Alarmgruppen                                                                          | emtechnik_AG                        | Neue Gruppe<br>Gruppe löschen<br>nach oben (+)<br>nach unten (-)                       |                     | Beenden<br>Hilfe |
| Alarmgruppen                                                                          | emtechnik_AG                        | Neue Gruppe<br>Gruppe löschen<br>nach oben (+)<br>nach unten (-)                       |                     | Beenden<br>Hilfe |
| Alarmgruppen MALM_MST_Syste MALM_MST_Syste Details der Alarmgru Mitglieder der Grup   | emtechnik_AG<br>uppe MALM_MS        | Neue Gruppe<br>Gruppe löschen<br>nach oben (+)<br>nach unten (-)<br>T_Systemtechnik_AG | Definierte Benutzer | Beenden<br>Hilfe |
| Alarmgruppen<br>MALM_MST_System<br>Details der Alarmgru<br>Mitglieder der Grup<br>mst | emtechnik_AG<br>uppe MALM_MS<br>ppe | Neue Gruppe<br>Gruppe löschen<br>nach oben (+)<br>nach unten (-)<br>T_Systemtechnik_AG | Definierte Benutzer | Beenden<br>Hilfe |
| Alarmgruppen<br>MALM_MST_System<br>Details der Alarmgru<br>Mitglieder der Grup        | emtechnik_AG<br>uppe MALM_MS<br>ppe | Neue Gruppe<br>Gruppe löschen<br>nach oben (+)<br>nach unten (-)<br>T_Systemtechnik_AG | Definierte Benutzer | Beenden<br>Hilfe |

?

Х

6

#### 3 Einstellung SMS-Terminal

Die Einstellungen des SMS-Terminal müssen mit den AT-Commands ausgeführt werden.

#### 3.1 Verbindung aufbauen

🕵 PuTTY Configuration

Um eine Verbindung zum SMS-Terminal aufzubauen, kann PuTTY verwendet werden.

| Category:                |                                                     |                       |  |  |
|--------------------------|-----------------------------------------------------|-----------------------|--|--|
| Session                  | Basic options for your PuTTY session                |                       |  |  |
|                          | Specify the destination you want to connect to      |                       |  |  |
| Keyboard                 | Serial li <u>n</u> e                                | Speed                 |  |  |
| - Bell<br>- Features     | COM3                                                | 115200                |  |  |
|                          | Connection type:                                    |                       |  |  |
| ⊡ ·· Window              | ○ <u>S</u> SH                                       | : Telnet $\checkmark$ |  |  |
| Behaviour<br>Translation | Load, save or delete a stored set<br>Saved Sessions | ssion                 |  |  |

Die Verbindung kann mit dem Befehl AT kontrolliert werden. Wird OK zurückgegeben, wurde die Verbindung erfolgreich aufgebaut.

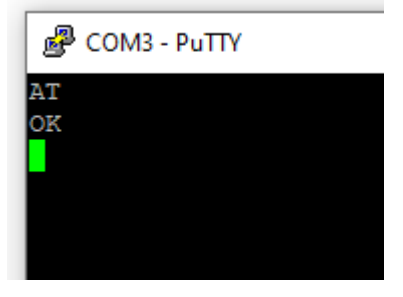

#### 3.2 AT-Commands

Kontrolliere mit AT+CPIN? ob die Karte vorhanden / gesperrt ist:

a. +CPIN:READY

OK Die SIM ist entsperrt.

b. +CPIN:SIMPIN

OK

Die SIM ist gesperrt. Man kann die SIM entsperren mit(PIN-Beispiel: 1111): AT+CPIN=1111

c. +CME ERROR:10

Es befindet sich keine SIM im SIM-Kartenslot.

Damit mit dem Terminal SMS versendet werden können, muss das Format für den Textmode gesetzt werden:

AT+CMGF=1

7